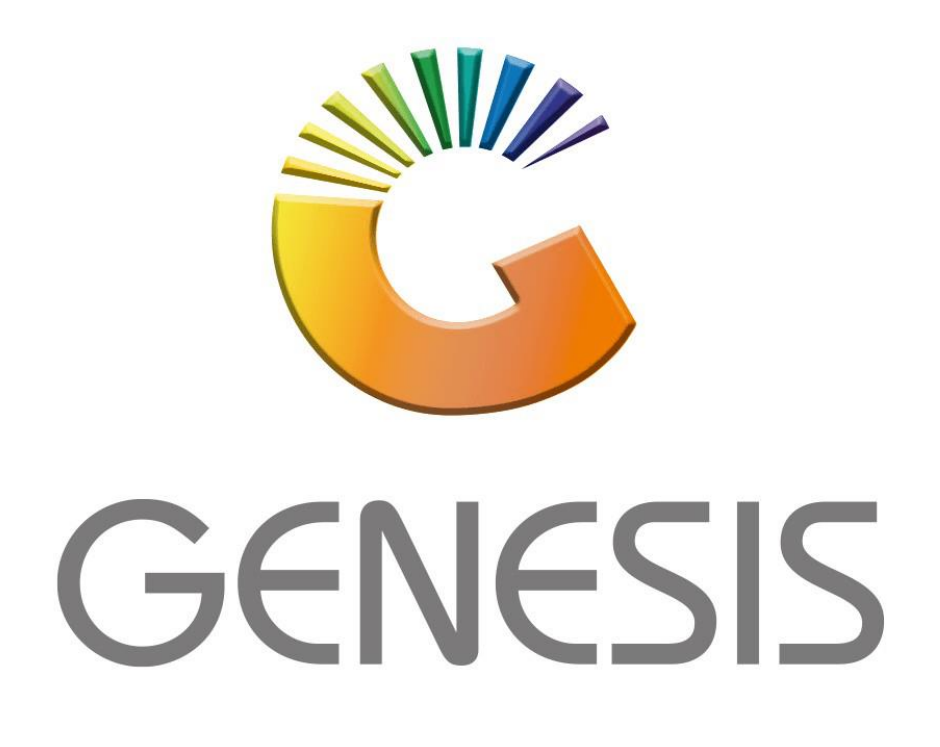

# **Genesis Bank Master**

MRJ Consultants Bondev Office Park, 140 Cattle Egret Rd,

Eldoraigne, Centurion, 0171

Tel: (012) 654 0300

Mail: helpdesk@mrj.co.za

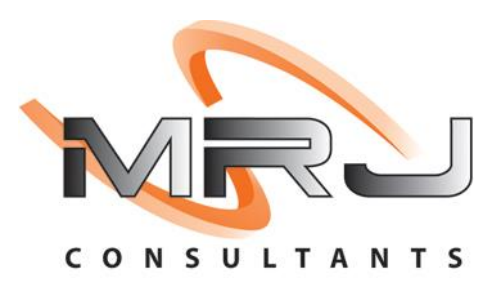

1. **Open** Genesis Menu.

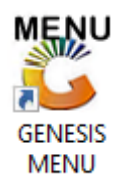

2. Type User code and Password.

| GENESIS Main Module   |                         |                    |
|-----------------------|-------------------------|--------------------|
| Select Company BLUE B | OTTLE LIQUOR SIMULATION | N                  |
|                       | User Code<br>Password   |                    |
| GENESIS               | 😵 <u>C</u> ancel        | 🥝 ок               |
| CMN999 GENE           | SIS Main Module         | Version : 10.33.51 |

3. Open **General Ledger** from the Main menu.

| GENESIS :   | : Main Menu   |            |              |            |                |          |          |                      |                 |                   |     |          |  |
|-------------|---------------|------------|--------------|------------|----------------|----------|----------|----------------------|-----------------|-------------------|-----|----------|--|
|             |               |            |              |            |                |          |          |                      |                 |                   |     |          |  |
|             | 4             | <b>\$6</b> | -            |            | Ţ              | M        | *        | n                    | $\times$        |                   | X   | <b>B</b> |  |
| Till Module | Stock Control | Creditors  | Debtors      | Purchasing | Point of Sale  | Reports  | Cash Off | ce General<br>Ledger | System Utilites | Empties<br>Return | FIX | Setup    |  |
| 2020/11/05  | 10:43:33      |            | User : JOANA | Vers       | sion : 9.32.31 | Period : | 202011   | Database : GE        | NESIS-SIMULATIO | M                 |     |          |  |

4. In General Ledger, Master Files Then Bank Master

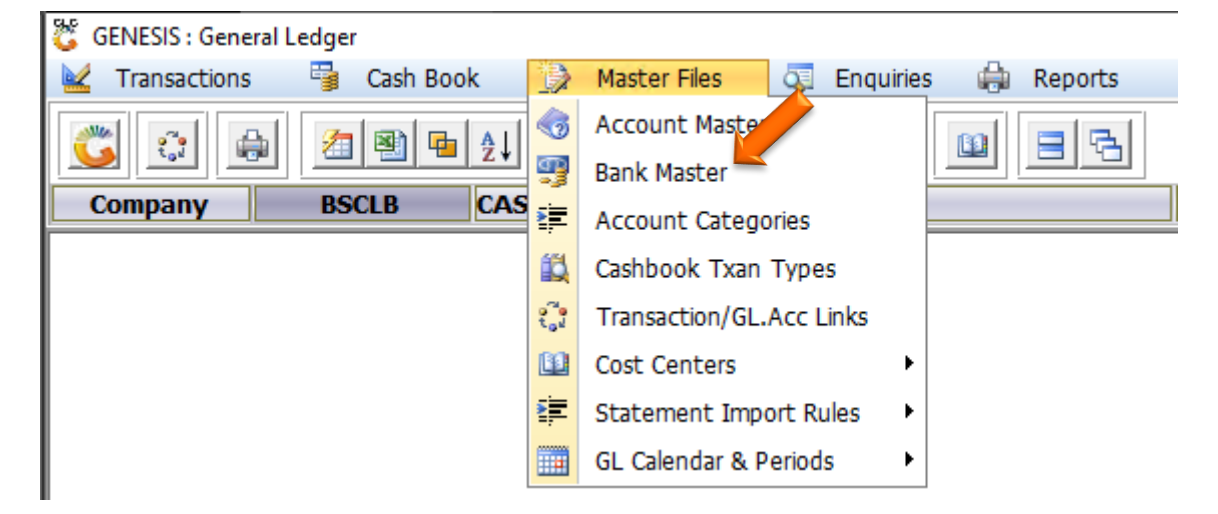

#### HOW TO CREATE A BANK ACCOUNT.

Once open the following window will display on your screen:

| ſ | 👸 Bank Mast | er            |              |             |            |             |     |         | × |
|---|-------------|---------------|--------------|-------------|------------|-------------|-----|---------|---|
|   | Bank Code   | Bank Name     | Bank Acc.No. | Branch Code | GL Account | Sub.Account |     |         |   |
|   | STD         | STANDARD BANK |              |             | 4500       | 0           |     | Options | * |
|   |             |               |              | 1           | -          |             | Ins | Add     |   |
|   |             |               |              |             |            |             |     | Update  |   |

#### 1) Press **Insert** or click on the **Add** option.

| 🖏 Bank Master Maintenance                                                                                                    | - [     | ⊐ ×                |
|----------------------------------------------------------------------------------------------------|---------|--------------------|
| Bank Code EBFNB   Bank Name FNB   Bank Name FNB   Account No. 1234567890   Branch Code 151515   Last Cheq.No 0   GL Acc.No 1515   Isolar Comparison Isolar Comparison   Payment File Format 002 - FNB CSV File (Comma Delimited Text File) | F10 Sav | tions *<br>/e<br>t |
| [Time Stamp]         Date       User Code         Time       Machine ID                                                                                                    | 4       |                    |

- 2) Fill in all account Details.
- 3) Type the GL Account No or use the search option to select the GL Account to link to.
- 4) Choose the format for Statement that will be imported.
- 5) Press **F10** or click on the **Save** option.

### HOW TO UPDATE A BANK ACCOUNT.

Once open the following window will display on your screen:

| 🐮 Bank Mast | er            |              |             |            |             |         |        | 8 |
|-------------|---------------|--------------|-------------|------------|-------------|---------|--------|---|
| Bank Code   | Bank Name     | Bank Acc.No. | Branch Code | GL Account | Sub.Account |         | _      | _ |
| EBFNB       | FNB           | 1234567890   | 151515      | 1515       | 0           | la 🔡 ot | ptions | * |
| STD         | STANDARD BANK |              |             | 4500       | 0           |         |        |   |
|             |               |              |             |            |             | Ins Ad  | bb     |   |
|             |               |              |             | -1         |             | 🛃 Սբ    | odate  |   |
|             |               |              |             |            |             | Del De  | elete  |   |

## 1) Select the Account to update and press **Enter** or click on the **Update** option.

| 🖏 Bank Master Main  | tenance              |                            | _    |         | $\times$ |
|---------------------|----------------------|----------------------------|------|---------|----------|
| Bank Code           | EBFNB                |                            |      | Options | : *      |
| Bank Name           | FNB FIX              |                            | ETR  | Sauce   |          |
| Account No.         | 0987654321           |                            | E CO | Save    | _        |
| Branch Code         | 151515               | 2                          |      | EXIT    |          |
| Last Cheq.No        | 0                    |                            |      | 1       |          |
| GL Acc.No           | 1515                 | EB Test Account            |      | 3       |          |
| Payment File Format | 002 - ENB CSV File ( | Comma Delimited Text File) |      |         |          |

- 2) Make the necessary changes.
- 3) Press **F10** or click on the **Save** option.

#### HOW TO DELETE A BANK ACCOUNT.

Once open the following window will display on your screen:

| 🐮 Bank Mast |               |              |             |            |             |              |
|-------------|---------------|--------------|-------------|------------|-------------|--------------|
| Bank Code   | Bank Name     | Bank Acc.No. | Branch Code | GL Account | Sub.Account |              |
| EBFNB       | FNB 🔶         | 1234567890   | 151515      | 1515       | 0           | 📲 Options 🛠  |
| STD         | STANDARD BANK |              |             | 4500       | 0           | ( <b>2</b> ) |
|             |               |              |             |            |             | Ins Add      |
|             |               |              |             | -1         |             | 🛃 Update     |
|             |               |              |             | _          |             | 🔤 Delete     |
|             |               |              |             |            |             | Esc Exit     |

1) Select the Account to delete and press **Delete** or click on the **Delete** option.

| 🖉 Bank Master Maintenance            | _   |                   | × |
|--------------------------------------|-----|-------------------|---|
| Bank Code EBFNB<br>Bank Name FNB FIX | F10 | Options<br>DELETE | * |
| Branch Code 151515<br>Last Cheq.No 0 | ESU | Exit              |   |
| GL Acc.No 1515 C EB Test Account     |     | 2                 |   |

2) Press **F10** or click on the **DELETE** option.